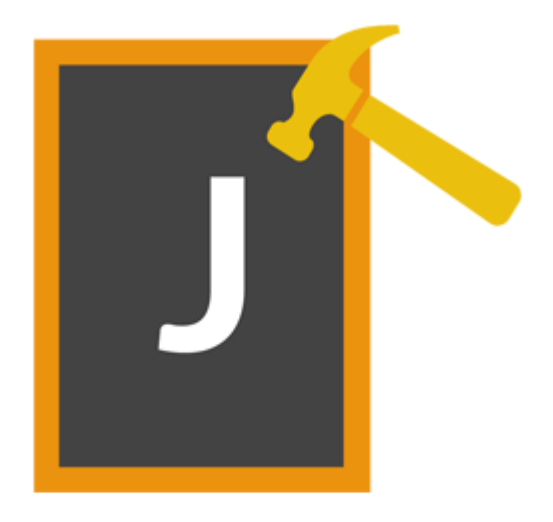

# **Stellar Phoenix JPEG Repair 5.0**

**Guide d'installation** 

# Vue d'ensemble

**Stellar Phoenix JPEG Repair** offre une solution complète pour réparer des photos et des fichiers image corrompus ayant une extension JPG or JPEG. Il peut réparer des fichiers JPEG stockés sur le disque dur d'un ordinateur, sur une carte mémoire ou sur d'autres supports de stockage.

Cet outil permet également d'extraire des vignettes à partir d'images JPEG. L'application peut réparer plusieurs fichiers par lot. Les fichiers originaux ne changent pas après la réparation.

## Quoi de neuf dans cette version?

• Nouvelle GUI améliorée.

## Fonctionnalités

- Le logiciel prend en charge une fonction glisser-déposer pour les fichiers sélectionnés.
- Il répare les photos et les fichiers image corrompus.
- Il extrait des 'vignettes' à partir des images.
- Pré visualiser les fichiers image réparé avant de les enregistrer.
- Interface utilisateur simple d'utilisation.

# **Procédure d'installation**

Avant d'installer le logiciel, assurez-vous que la confgiguration de votre ordinateur répond aux conditions de configuration minimale requises.

# **Configuration requise**

- Processeur: Intel (G5 ou supérieur)
- Système d'exploitation: Mac OS X 10.6 ou supérieur
- **RAM**: 1 Go
- Espace disque: 50 Mo

## Pour installer le logiciel

- 1. Décompressez le fichier StellarPhoenixJPEGRepair.dmg.zip file.
- 2. cliquez deux fois sur le fichier dmg. Cela monte un volume virtuel appelé StellarPhoenixJPEGRepair.
- 3. Drag **StellarPhoenixJPEGRepair** de volume virtuel monté sur le dossier Applications.
- 4. Pour lancer le logiciel, cliquez deux fois sur Stellar Phoenix JPEG Repair dans le dossier Applications.
- 5. Accepter le Contrat de Licence et la **Stellar Phoenix JPEG Repair** fenêtre principale du logiciel est affichée.

Pour désinstaller le logiciel, faites glisser le fichier **StellarPhoenixJPEGRepair** depuis le dossier **Applications** vers la corbeille.

# Lancement du logiciel

Suivez une des méthodes ci-dessous pour lancer Stellar Phoenix JPEG Repair sur un système Mac.

- Double-cliquez sur le fichier Stellar Phoenix JPEG Repair dans le dossier Application.
- Double-cliquez sur le raccourci Stellar Phoenix JPEG Repair sur le bureau (s'il est créé).
- Cliquez sur le raccourci Stellar Phoenix JPEG Repair sur la barre dynamique (s'il est créé).

# Interface utilisateur

**Stellar Phoenix JPEG Repair** est doté d'une interface simple et conviviale qui vous aide à réparer des fichiers photo ou image ayant été corrompus.

Lorsque vous lancez le programme, une fenêtre s'affiche comme illustré ci-dessous :

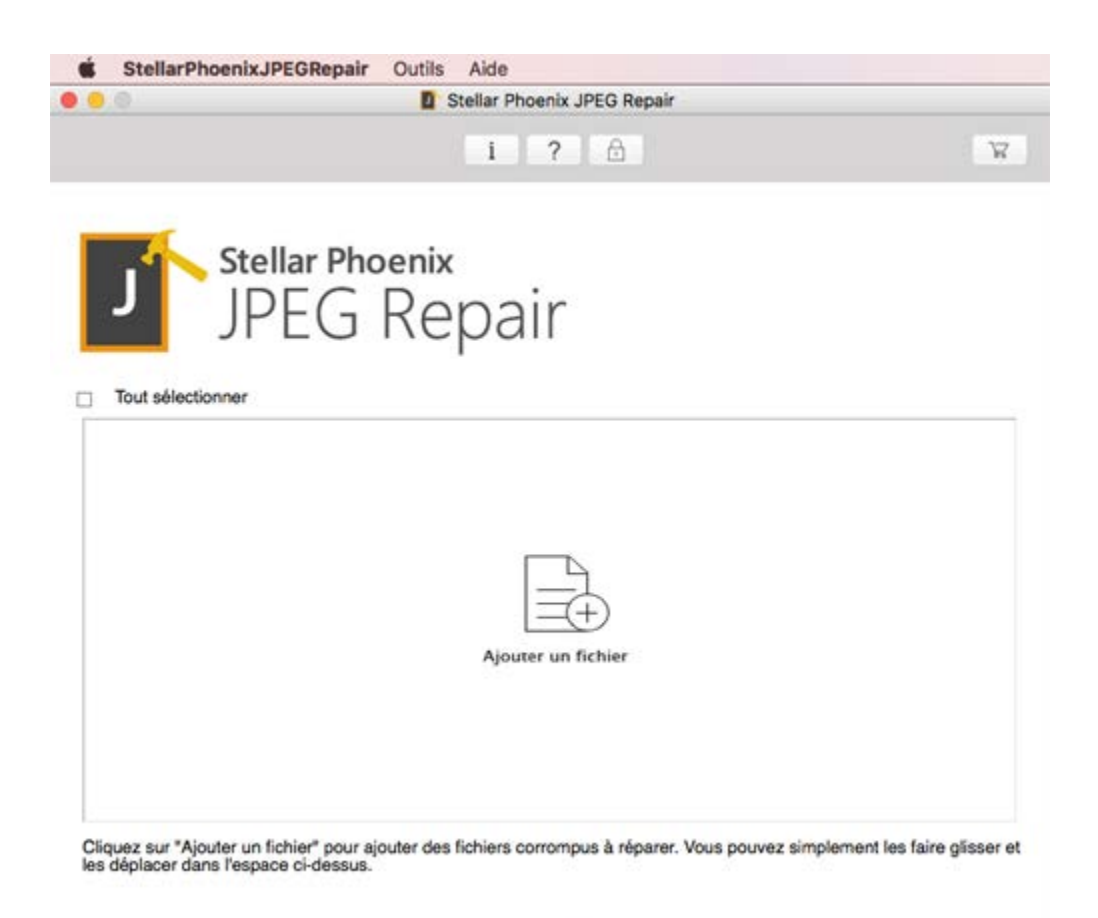

Dans la fenêtre principale Réparer des JPEG, vous trouverez les sections suivantes :

- Menus
- Boutons

# Menus

# StellarPhoenixJPEGRepair

A propos de StellarPhoenixJPEGRepair Utilisez cette option pour lire des informations à propos de Stellar Phoenix JPEG Repair.

Quitter StellarPhoenixJPEGRepair Utilisez cette option pour fermer la Stellar Phoenix JPEG Repair.

| StellarPhoenixJPEGRepair                             | Outils | Aide      |  |
|------------------------------------------------------|--------|-----------|--|
| A propos de StellarPhoenixJPEGRepair                 |        |           |  |
| Services                                             |        | •         |  |
| Hide StellarPhoenixJPEGRe<br>Hide Others<br>Show All | pair   | H業<br>H業ブ |  |
| Quitter StellarPhoenixJPEGF                          | Repair | жQ        |  |

#### Outils

Assistant de mise à jour Utilisez cette option pour mettre à jour l'outil.

#### Enregistrer

Utilisez-la pour enregistrer votre produit.

### Aide

#### Rubriques d'aide

Utilisez cette option pour voir le manuel d'aide de

StellarPhoenixJPEGRepair.

#### Commander Stellar Phoenix JPEG Repair Utilisez cette option pour

acheter Stellar Phoenix JPEG Repair.

#### Envoyer un e-mail au service

#### Assistance de Stellar

Utilisez cette option pour envoyer un courrier à l'assistance en cas de problème.

#### Voir la section Assistance

Utilisez cette option pour vous

| Outils | Aide                |    |
|--------|---------------------|----|
| Assis  | tant de mise à jour | жU |
| Enreg  | jistrer             | ЖR |

| lide |                                                  |
|------|--------------------------------------------------|
| Re   | echerche                                         |
| Ru   | briques d'aide                                   |
| Co   | ommander Stellar Phoenix JPEG Repair             |
| En   | voyer un e-mail au service Assistance de Stellar |
| Vo   | ir la section Assistance                         |
| En   | voyer la demande                                 |
| Vo   | ir les articles de la base de connaissances      |

rendre sur la page d'assistance de <u>stellarinfo.com</u>.

## Envoyer la demande Utilisez cette option pour envoyer une demande à stellarinfo.com.

# Voir les articles de la base de connaissances

Utilisez cette option pour consulter les articles de la base de connaissance sur stellarinfo.com.

# **Boutons**

### Autres boutons d'options

| Ajouter un fichier |  |
|--------------------|--|

+

## Ajouter un fichier

Si vous cliquez sur cette option, la fenêtre Ouvrir un/des fichier(s) s'affiche pour vous permettre de rechercher et de sélectionner le(s) fichier(s) JPEG à réparer. La liste de tous les fichiers sélectionnés apparaîtra dans l'application. Il est également possible d'ajouter des fichiers en utilisant la fonction Glisser/Déposer.

## Ajouter un/des fichier(s) à partir de la liste[+]

Si vous cliquez sur cette option, la fenêtre Ouvrir un/des fichier(s) s'affiche pour vous permettre de rechercher et de sélectionner le(s) fichier(s) JPEG à réparer. La liste de tous les fichiers sélectionnés apparaîtra dans l'application. Par défaut, les cases à cocher correspondant à tous les fichiers sélectionnés sont cochées. Décochez les cases correspondant aux fichiers qui ne sont pas concernés.

## Supprimer un/des fichier(s) de la liste[+]

Utilisez cette option pour supprimer le(s) fichiers sélectionné(s) de la liste.

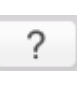

-

Aide Cliquez sur ce bouton pour ouvrir le guide d'aide utilisateur.

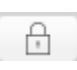

Registre

Cliquez sur ce bouton pour enregistrer le logiciel après l'achat.

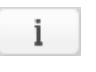

#### À propos de

Cliquez sur ce bouton pour lire des informations sur **Stellar Phoenix JPEG Repair**.

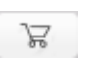

#### Acheter

Cliquez sur ce bouton pour acheter **Stellar Phoenix JPEG Repair** en ligne.

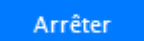

#### Arrêter

Cliquez sur ce bouton pour annuler le processus de réparation.

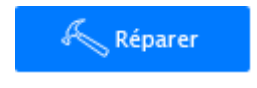

## Réparer

Ce bouton lance le processus de réparation.

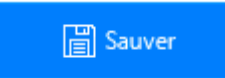

#### Sauver

Ce bouton est utilisé pour enregistrer le fichier réparé.

✓ Tout sélectionner

#### **Tout Sélectionner**

Sélectionnez cette option pour sélectionner ou désélectionner tous les fichiers de la liste.

## Masquer miniature

Afficherla miniature

## Masquer/Afficher la miniature

Utilisez cette option pour masquer ou afficher les miniatures des fichiers JPEG.

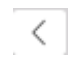

#### Retour

Cliquez sur ce bouton quand vous le souhaitez pour revenir à l'écran précédent à partir de l'écran actuel.

# **Acheter l'outil**

# Acheter Stellar Phoenix JPEG Repair

Vous pouvez acheter le logiciel en ligne. Pour connaître le prix et passer commande, Cliquez ici

Alternativement, si vous utilisez la version de démonstration, vous pouvez cliquez sur l'icône acheter

maintenant sur la barre d'outils ou cliquez sur la commande **Stellar Phoenix JPEG Repair** dans le menu aide.

# **Enregistrer l'outil**

La version de démo est uniquement proposée à des fins d'évaluation, et pour pouvoir utiliser pleinement ce logiciel votre version doit être enregistrée. Il est possible d'enregistrer le logiciel en utilisant la clé d'enregistrement que vous recevrez par e-mail après avoir acheté le logiciel.

## Pour enregistrer le logiciel

- 1. Lancez la version de démo du logiciel Stellar Phoenix JPEG Repair.
- 2. Sur l'interface principale, cliquez sur **Enregistrer**. La *fenêtre Enregistrer* s'affiche comme illustré ci-dessous.

| 00         | Enregistrer                                                                  |                    |  |
|------------|------------------------------------------------------------------------------|--------------------|--|
| $\bigcirc$ | Saisissez la clé d'enregistrement pour enregistrer et activer le<br>produit. |                    |  |
| $\otimes$  |                                                                              | Enregistrer        |  |
|            | La clé d'enregistrement sera envoyé par email.                               | Annuler            |  |
|            | Je n'ai pas de clé de licence                                                | Obtenir maintenant |  |

- 3. Si vous n'avez pas de clé d'activation, cliquez sur le bouton **Obtenir maintenant** dans la fenêtre pour aller en ligne et acheter le produit.
- 4. Une fois la commande confirmée, une clé d'enregistrement sera envoyée à l'adresse e-mail que vous avez indiquée au moment de l'achat.
- 5. Saisissez la **clé d'activation**, puis cliquez sur le bouton **Enregistrer** (veuillez vous assurer que vous disposez d'une connexion internet active).
- 6. Le logiciel entrera automatiquement en connexion avec le serveur de licences afin de vérifier la clé saisie. Si la clé que vous avez saisie est valide, le logiciel sera activé avec succès.
- 7. Le message '*L'activation a bien été réalisée.*' s'affiche une fois la procédure effectuée avec succès. Cliquez sur **OK**.

# Mise à jour de l'outil

Mise à jour disponible dans **Stellar Phoenix JPEG Repair** vous permet de vérifier et installer les dernières mises à jour d'application. Cela vous aidera à garder votre application à jour..Si des mises à jour sont disponibles pour le produit, l'assistant de mise à jour s'affiche lorsque vous lancez **Stellar Phoenix JPEG Repair**.

- Lancez Stellar Phoenix JPEG Repair.
- Dans le menu Outils, Haga clic en Assistant de mise à jour.
- Cliquez sur le bouton Mettre à jour pour télécharger la dernière version. Suivez l'étape suivante.
  Sinon, si aucune mise à jour sont disponibles, un message que "Il n'y a aucune mise à jour disponible" est affiché.
- Cliquez sur le mise à jour bouton pour télécharger la dernière version mise à jour. Il peut prendre quelques secondes ou minutes pour télécharger les fichiers. Après l'achèvement, message "mise à jour installé avec succès" s'affiche. Cliquez sur OK.

# Support technique

Les professionnels de notre Assistance technique donneront des solutions pour toutes les demandes

associées aux produits Stellar.

Vous pouvez soit nous appeler soit vous connecter à notre section d'assistance sur

http://www.stellarinfo.com/support/

Pour des détails tarifaires et pour passer une commande, cliquez sur https://www.stellarinfo.com/fr/achat-

en-ligne.php?achat=90

Discutez en direct avec un technicien en ligne sur http://www.stellarinfo.com

Recherchez dans notre base de connaissances complète http://www.stellarinfo.com/support/kb/

Envoyez une demande à http://www.stellarinfo.com/support/enquiry.php

Envoyez un e-mail à l'assistance de Stellar à support@stellarinfo.com

# Assistance téléphonique

# Lundi - Vendredi [ 24 heures/24 ]

| Etats-Unis (Service libre de questions pré-achat) | +1-877-778-6087        |
|---------------------------------------------------|------------------------|
| Etats-Unis (Questions après<br>vente)             | +1-732-584-2700        |
| LR-U (Europe)                                     | +44-203-026-5337       |
| Australie et Asie Pacifique                       | +61-280-149-899        |
| Pays Bas Support pré et post<br>vente             | +31-208-111-188        |
| Dans le monde entier                              | +91-124-432-6777       |
| Email commandes                                   | orders@stellarinfo.com |
|                                                   |                        |